## MANUAL DE CADASTRO DO PLANO GERENCIAL

Esta funcionalidade será utilizada por todas as unidades participantes do Programa de Gestão. Nesta fase, as unidades estratégicas já concluíram o registro do Plano Estratégico, permitindo que as chefias imediatas iniciem o cadastro do Plano Gerencial no sistema.

O acesso à funcionalidade está disponível na seção "PLANO GERENCIAL".

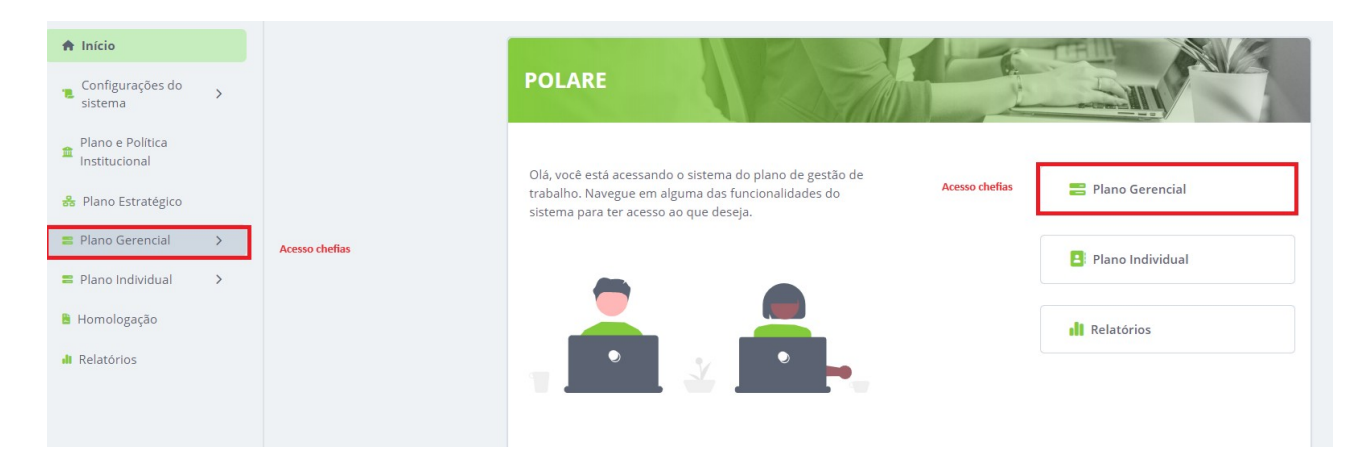

Para iniciar o cadastro, clique em "+ Novo Plano Gerencial".

| lomologação do Plano Gerencial                                                                                                    | + NOVO PLANO GERENCIA |
|----------------------------------------------------------------------------------------------------|-----------------------|
| Visualize e homologue os planos gerenciais da unidade                                                                                                    |                       |
| <ul> <li>Nesta página você consegue visualizar, validar e justificar alterações dos planos gerenciais das unidades, de acordo com a necessidade de homologação;</li> <li>Defina se um plano gerencial está homologado, quando estiver adequado para vigência;</li> <li>Retorne algum ajuste que a chefia da unidade responsável pelo plano deve fazer para que o plano se torne adequado para vigência.</li> </ul> |                       |
| Busca                                                                                                    | + FILTR               |

Serão solicitados os dados da unidade nesta etapa.

| Novo Plano Gerencial                                                    |                                         |
|-------------------------------------------------------------------------|-----------------------------------------|
| * Campos obrigatórios                                                   |                                         |
| Unidade *                                                               | Ano de referência *                     |
| 1126 - PRÓ-REITORIA DE ADMINISTRAÇÃO                                    | 2024 🗸                                  |
| Participação no Programa de Gestão de Desempenho (PGD) *<br>● Sim ◯ Não | Período mínimo para convocação * 💿<br>3 |
| <b>Vigência</b><br>20/06/2024 até 31/12/2024                            |                                         |
| Horário de Funcionamento da Unidade<br>07:00 às 20:00                   |                                         |
| Atribuições da unidade                                                  |                                         |
| Escreva aqui as atribuições de sua unidade                              | Adicionar                               |
| teste                                                                   |                                         |
| Cancelar Continua                                                       | r depois Prosseguir                     |

**CADASTRO DOS PROCESSOS:** Neste momento, a chefia imediata deve identificar os processos de trabalho executados na unidade. Como exemplo, nossa unidade realiza o processo de APOSENTADORIA. Em seguida, deve vinculá-lo ao Plano e Política Institucional (PDI 2019-2024). Para isso, acesse o PDI (2019-2024), selecione um dos eixos e, em seguida, adicione o processo. Recomenda-se adicionar todos os processos nesta etapa. Após a conclusão, clique em "**CONTINUAR**".

| nuio do processo de trabalho                                                                                    |          |                 |   |
|----------------------------------------------------------------------------------------------------|----------|-----------------|---|
| Aposentadoria                                                                                                   |          |                 |   |
| Seleção de vínculos *                                                                                           |          |                 |   |
| At                                                                                                    | tributos | Cadeia de valor |   |
|                                                                                                    |          |                 |   |
|                                                                                                    |          |                 |   |
| Vínculo com Plano e Política Instituci                                                                          | ional *  |                 |   |
| Vínculo com Plano e Política Instituci<br>PDI 2019-2024 2                                                       | ional *  |                 | ~ |
| Vínculo com Plano e Política Instituci<br>PDI 2019-2024 2                                                       | ional *  |                 | ~ |
| Vínculo com Plano e Política Instituci<br>PDI 2019-2024 2<br>PDI 2019-2024 V<br>Directrizes Dimensoes Eixos (2) | ional *  |                 | ~ |

**CADASTRO DAS ATIVIDADES VINCULADA AOS PROCESSOS INFORMADOS:** Selecione o processo, insira o título da atividade executada, a complexidade e a modalidade de execução da atividade. Após inserir os dados solicitados, clique em "Adicionar Atividade". Cada processo cadastrado deve ter, pelo menos, uma atividade registrada.

|                                                                                                    |                                                                        | IR PARA O RODAPE 🕹 |
|----------------------------------------------------------------------------------------------------|------------------------------------------------------------------------|--------------------|
| tividades                                                                                                    |                                                                        |                    |
| Campos obrigatórios                                                                                                    |                                                                        |                    |
| rocesso *                                                                                                    |                                                                        |                    |
| posentadoria                                                                                                    |                                                                        | ~                  |
| adastro de atividades *                                                                                                    |                                                                        |                    |
|                                                                                                    |                                                                        |                    |
| Título da atividade *                                                                                                    |                                                                        |                    |
| T <b>ítulo da atividade *</b><br>Simulação, Parecer e Análise dos pedidos de aposentadoria                                                                                                    |                                                                        |                    |
| Título da atividade *<br>Simulação, Parecer e Análise dos pedidos de aposentadoria<br>Complexidade *                                                                                                    | Modalidade de execução da atividade *                                  |                    |
| Título da atividade * Simulação, Parecer e Análise dos pedidos de aposentadoria Complexidade * <ul> <li>Alta  <ul> <li>Média </li> <li>Baixa</li> </ul> </li> </ul>                                                  | Modalidade de execução da atividade *<br>🗹 Presencial 🛛 Z Teletrabalho |                    |
| Título da atividade *<br>Simulação, Parecer e Análise dos pedidos de aposentadoria<br>Complexidade *<br>O Alta O Média O Baixa<br>Justificativa de modalidade de execução da atividade* ()                           | Modalidade de execução da atividade *<br>✓ Presencial V Teletrabalho   |                    |
| Título da atividade *<br>Simulação, Parecer e Análise dos pedidos de aposentadoria<br>Complexidade *<br>O Alta  Média  Baixa<br>Justificativa de modalidade de execução da atividade*  rotina executada via sistemas | Modalidade de execução da atividade *<br>🗹 Presencial 🛛 🗹 Teletrabalho |                    |

O próximo passo é atribuir os processos cadastrados aos servidores.

| Novo Plano Gerencial                          | IR PARA O RODAPÉ 🗸                              |
|-----------------------------------------------|-------------------------------------------------|
| Atribuição de servidores a processos          |                                                 |
| Ressarcimento ao erário                       | Sigepe Ação Judicial                            |
| Atribuir servidores                           | Atribuir servidores                             |
| Indícios TCU                                  | Auxílio Saúde - Prestação de Contas             |
| Atribuir servidores                           | Atribuir servidores                             |
| Auxílio Saúde - Concessão Per Capita/Exclusão | Gratificação de Encargo Curso e Concurso - GECC |
| Atribuir servidores                           | Atribuir servidores                             |

Na próxima tela, a chefia deve clicar em "Submeter plano para homologação". A unidade superior analisará o cadastro e, se estiver de acordo, homologar o plano.

| Responsável 1                                      |           |
|----------------------------------------------------|-----------|
| Digite aqui o responsável pela entrega             |           |
| + ADICIONAR OUTRO RESPONSÁVEL                      |           |
| Assunto detalhado *                                |           |
| Adicione o assunto detalhado da sua entrega        |           |
| Nome do interessado                                |           |
| Digite aqui o nome do interessado                  |           |
| Prazo                                              |           |
| Data inicialData final *20/06/2024atédd/mm/aaaa    |           |
| Status da entrega *                                |           |
| ● Prevista ) Em execução ) Finalizada              |           |
| Subtarefas da entrega                              |           |
| Escreva aqui uma tarefa que subsidiará sua entrega | Adicionar |
|                                                    |           |
| Adicionar entrega Cancelar                         |           |
|                                                    |           |
|                                                    |           |

**HOMOLOGAÇÃO DO PLANO GERENCIAL:** A unidade superior analisará o plano gerencial através do caminho "PLANO GERENCIAL". Será listado o plano pendente de homologação. Clique em "AVALIAR" para visualizar todas as informações cadastradas

| Pendente de homologação     Avaliar       Diretoria de Administração Pessoal     Duplicar |                                    | Editar   |  |
|-------------------------------------------------------------------------------------------|------------------------------------|----------|--|
| Diretoria de Administração Pessoal Duplicar                                               | Pendente de homologação            | Avaliar  |  |
|                                                                                           | Diretoria de Administração Pessoal | Duplicar |  |

Será exibida todas as informações cadastradas e a chefia tem a opção de Homologar ou Devolver para correção:

| Avaliação do plano                                                       | × |
|--------------------------------------------------------------------------|---|
| Situação <sup>★</sup><br>● Homologado ○ Necessita correção               |   |
| <b>Justificativa</b><br>Escreva aqui porque o plano precisa ser ajustado |   |
| Adicionar avaliação Cancelar                                             |   |

Com o PLANO GERENCIAL HOMOLOGADO, os servidores desta unidade já podem cadastrar seu PLANO INVIDIVIDUAL.